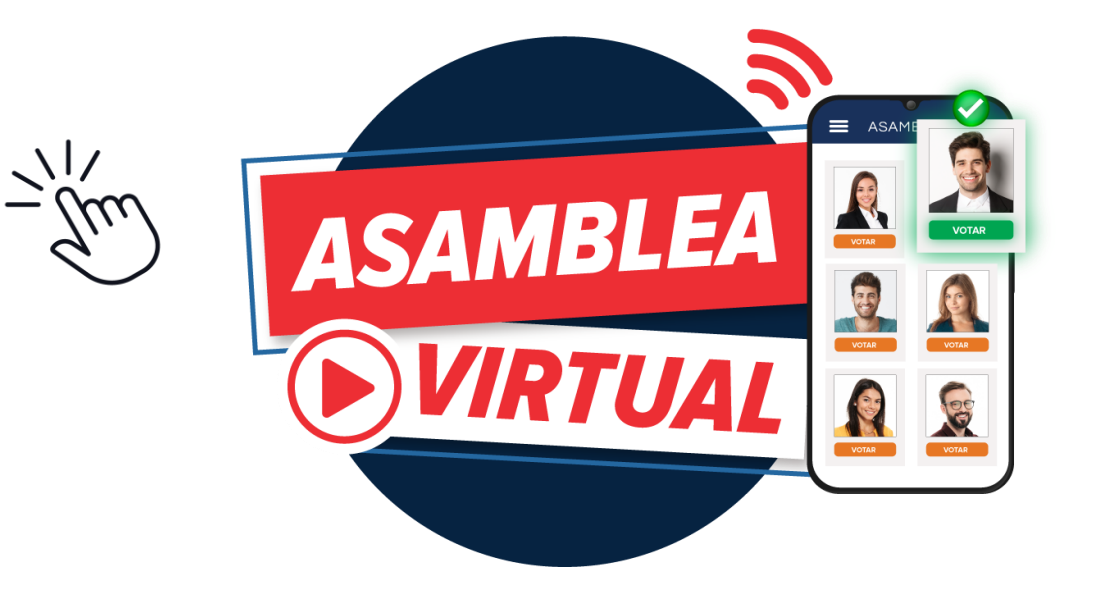

# Nuestra asamblea desde Gestión en Línea **iES MUY FÁCIL!**

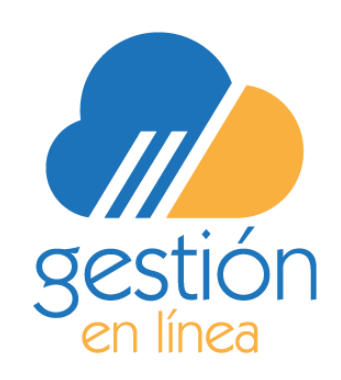

**PASO 1** 

Ingrese al link de autogestión de su organización en el buscador de su dispositivo.

Coloque sus credenciales

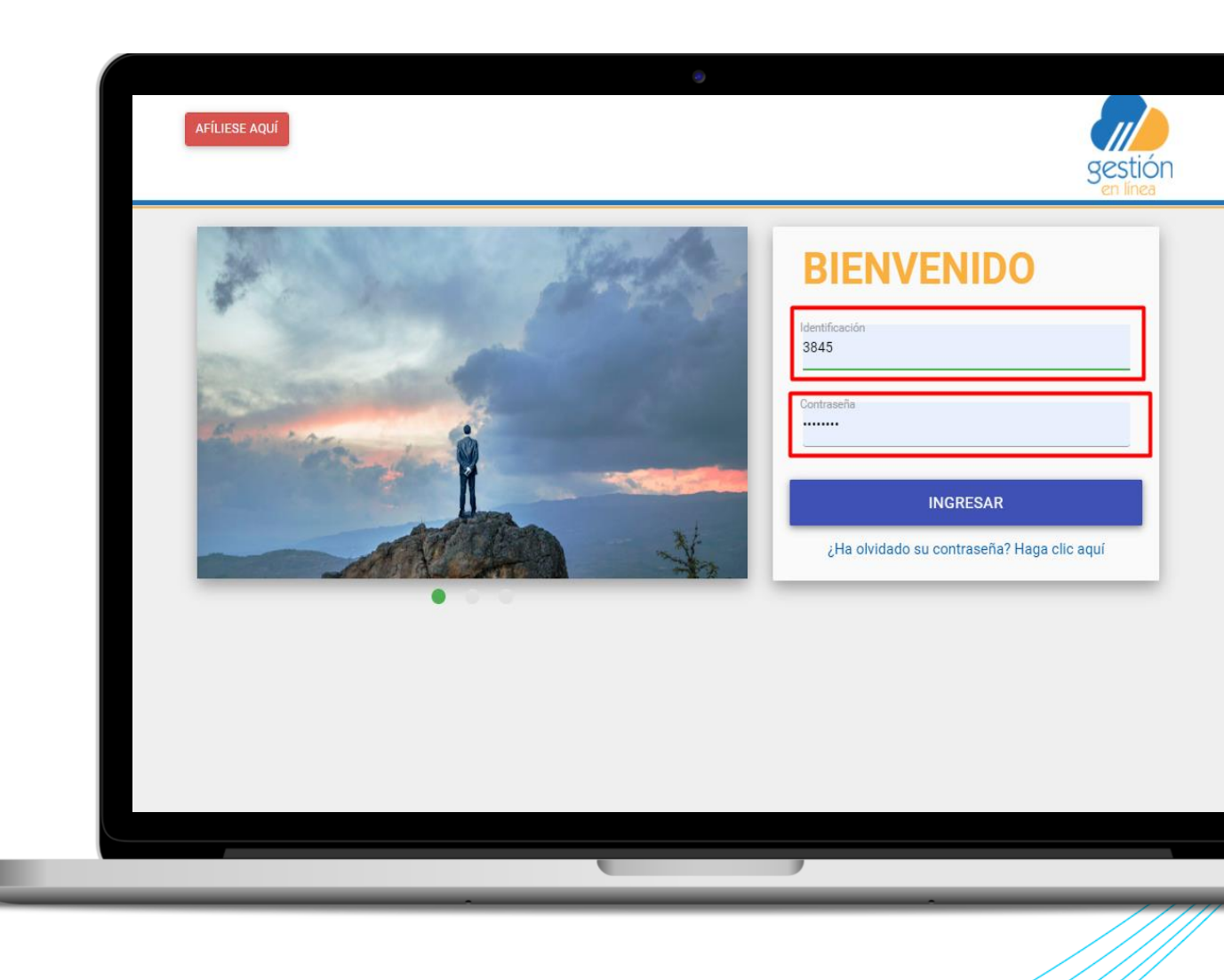

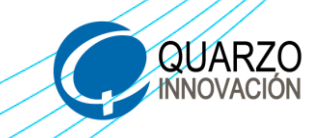

**PASO 2** 

# Ingrese al menú principal en el botón de **"ASAMBLEAS".**

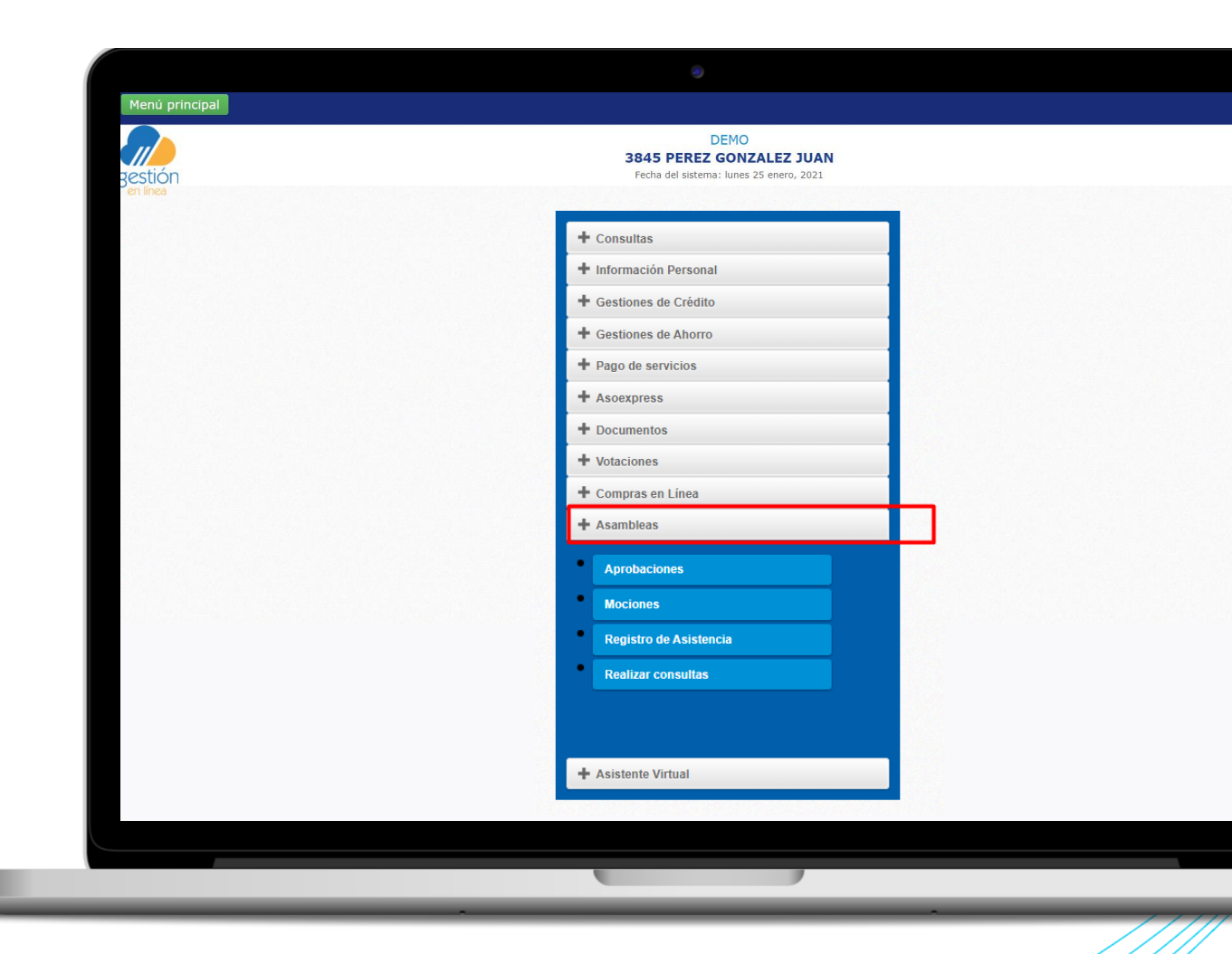

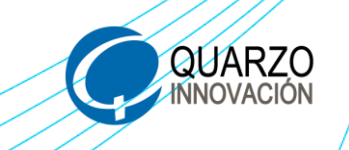

#### PASO 3

Registre su asistencia para poder realizar las aprobaciones, mociones y votaciones.

Ingrese en el botón "registro de asistencia" valide sus datos y de clic en el botón 3845 Pl asiste

3845 PEREZ GONZALEZ JUAN

gestiór

Fecha del sistema: lunes 25 enero, 2021

#### Registro de Asistencia a Asamblea

Estimado(a) asociado(a), por medio de esta opción usted puede realizar el registro de asistencia a la asamblea al dar clic en el botón: Registrar Asistencia.

#### Asamblea DEMOWEB

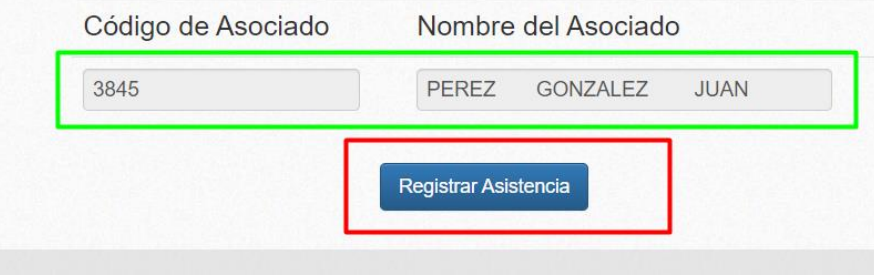

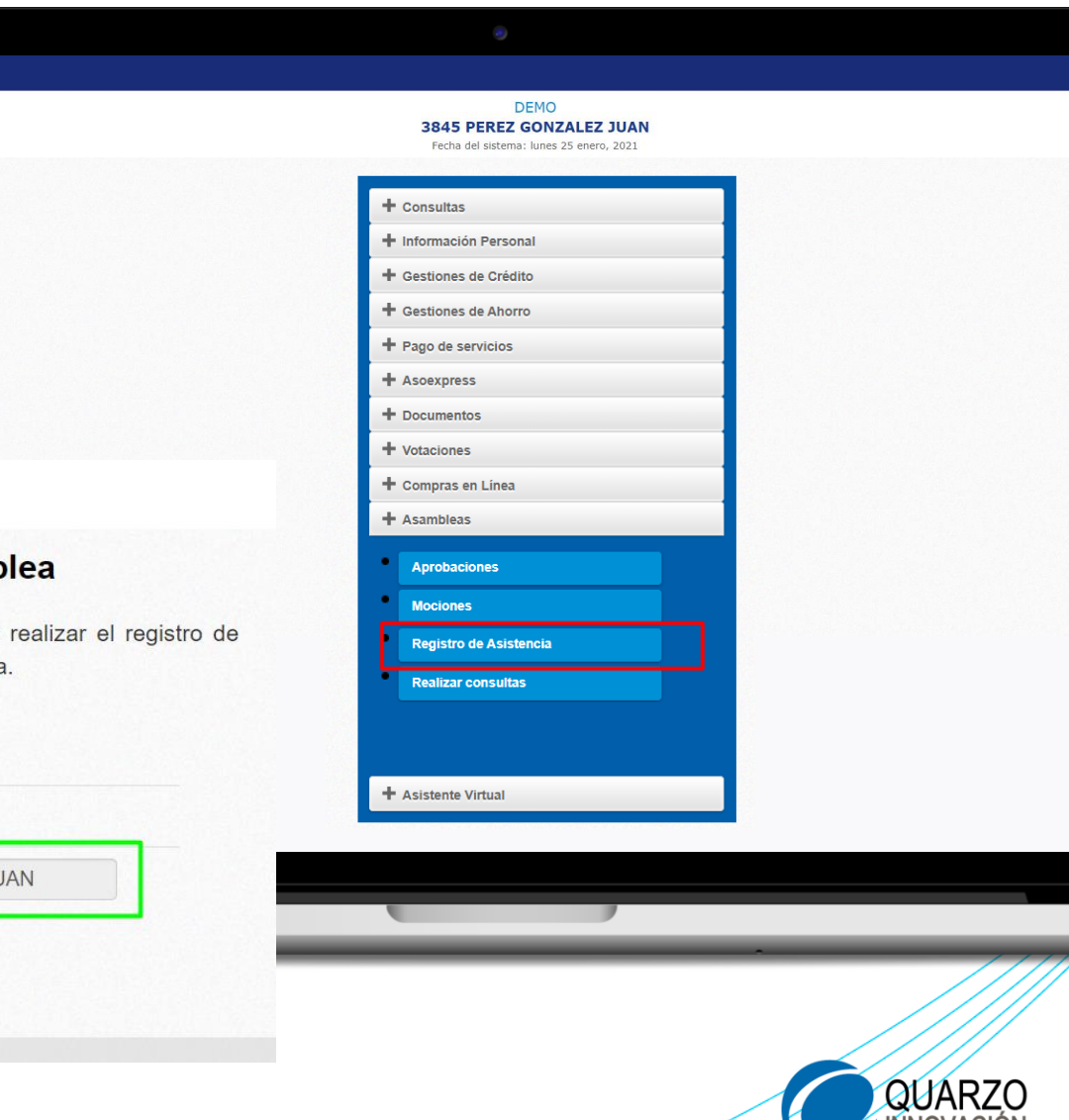

#### **APROBACIONES Y MO**

Una vez registrada su asistencia puede realizar las **mociones y aprobaciones**.

#### Elija la opción a realizar y conteste todas las opciones.

| 3845 PEREZ GONZALEZ JUAN                |                                                                                                    |
|-----------------------------------------|----------------------------------------------------------------------------------------------------|
| Fecha del sistema: lunes 25 enero, 2021 |                                                                                                    |
| Sistema de aprobaciones electrónicas    |                                                                                                    |
| ;) siguiente(s) aprobación(es)          |                                                                                                    |
| sio Soda                                | Seleccionar                                                                                                    |
|                                         |                                                                                                    |
| 5                                       | 3845 PEREZ GONZALEZ JUAN   Fecha del sistema: lunes 25 enero, 2021   Sistema de aprobaciones electrónicas   s) siguiente(s) aprobación(es)   cio Soda |

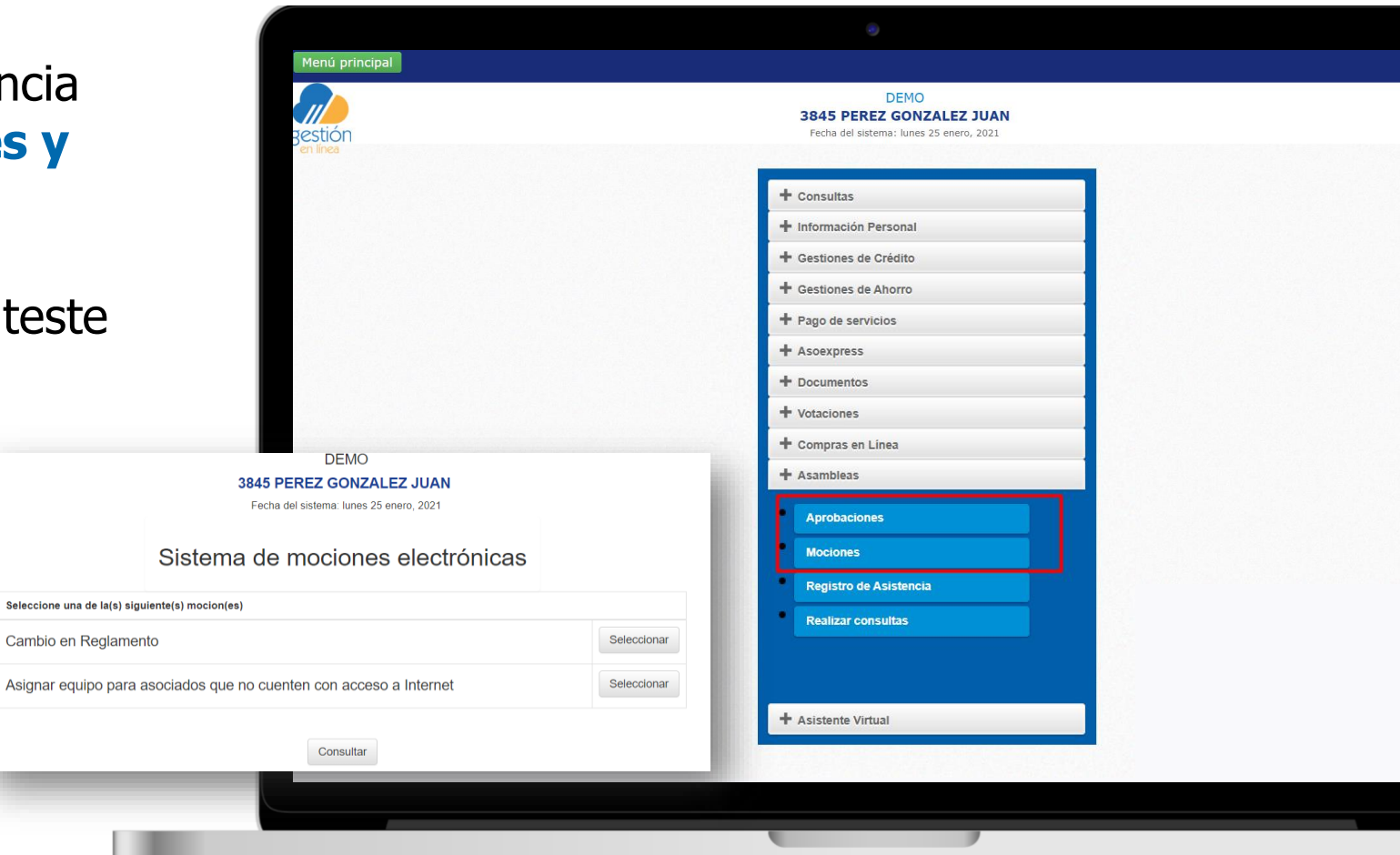

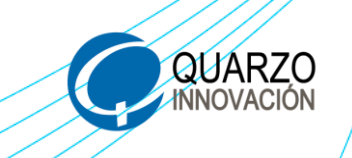

## **APROBACIONES Y MO**

Al contestar todos los ítems, debe finalizar el proceso, hasta recibir el mensaje de confirmación.

DEMO **3845 PEREZ GONZALEZ JUAN** restión Fecha del sistema: lunes 25 enero, 2021 + Consultas + Información Personal DEMO 3845 PEREZ GONZALEZ JUAN + Gestiones de Crédito Fecha del sistema: lunes 25 enero, 2021 + Gestiones de Ahorro Asignar equipo para asociados que no cuenten con acceso a Internet + Pago de servicios + Asoexpress + Documentos ¿Cree usted necesario que se habilite un equipo para asociados que no cuenten + Votaciones con acceso a Internet, para que realicen sus propios trámites? + Compras en Linea O No, no es necesario. + Asambleas Sí, es necesario. Defina su opinión Aprobaciones Mociones Registro de Asistencia Realizar consultas istente Virtual Confirmación

Envío realizado exitosamente.

Aceptar

Menú principal

**Asambleas** 

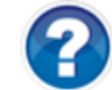

Una vez finalizado este proceso no podrá realizar cambios, ¿Desea finalizar el proceso de todos modos?

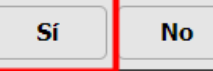

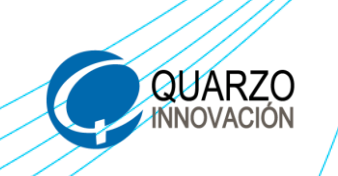

#### VOTACIONES

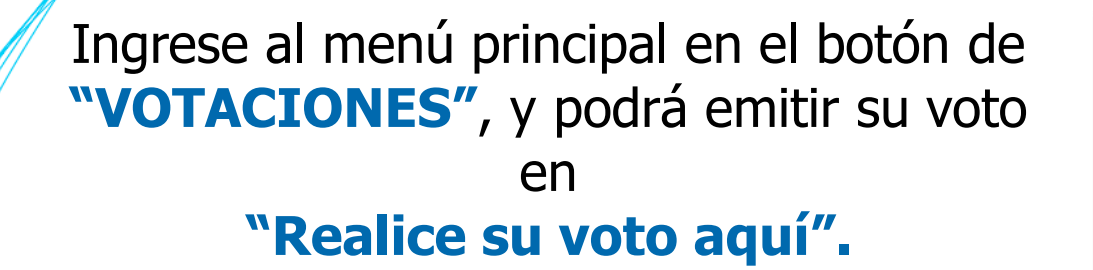

Una vez dentro, se desplegaran las categorías disponibles para emitir su voto.

VOTACIÓN DEMO

Menú principal

gestión

Seleccione la categoría en la que desea emitir su voto

PRESIDENTE

TESORERO

SECRETARIO

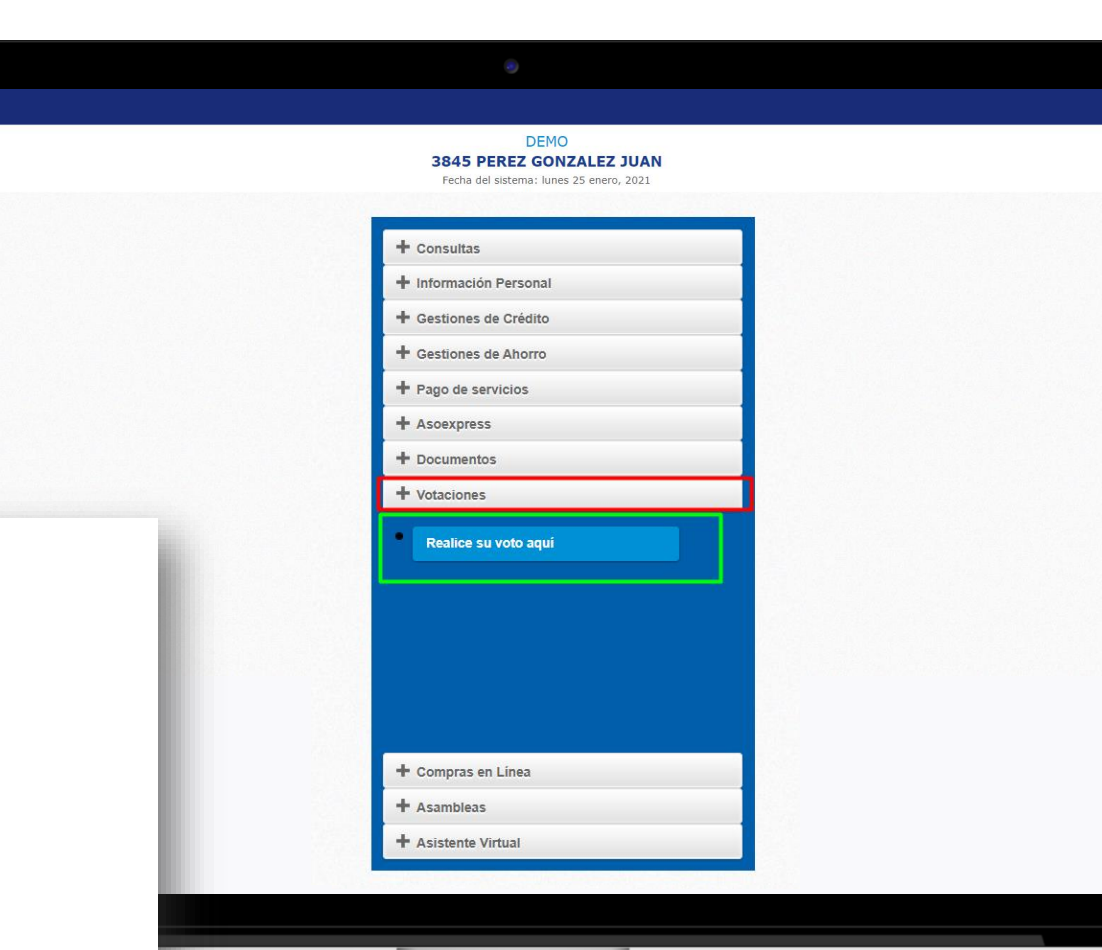

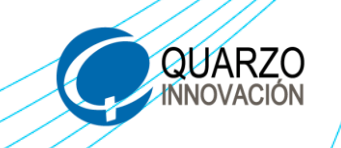

### VOTACIONES

Seleccione y vote por el candidato de su preferencia.

Ratifique su voto o deniegue su voto, según corresponda.

Continúe votando por los puestos restantes, hasta finalizar con todos los puestos, una vez finalizado, el sistema le

estará confirmando que realizado de manera

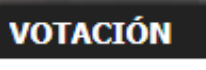

Usted está votando por: ABARCA HERNANDEZ JORGE

¿Realmente desea realizar la votación?

Sí No

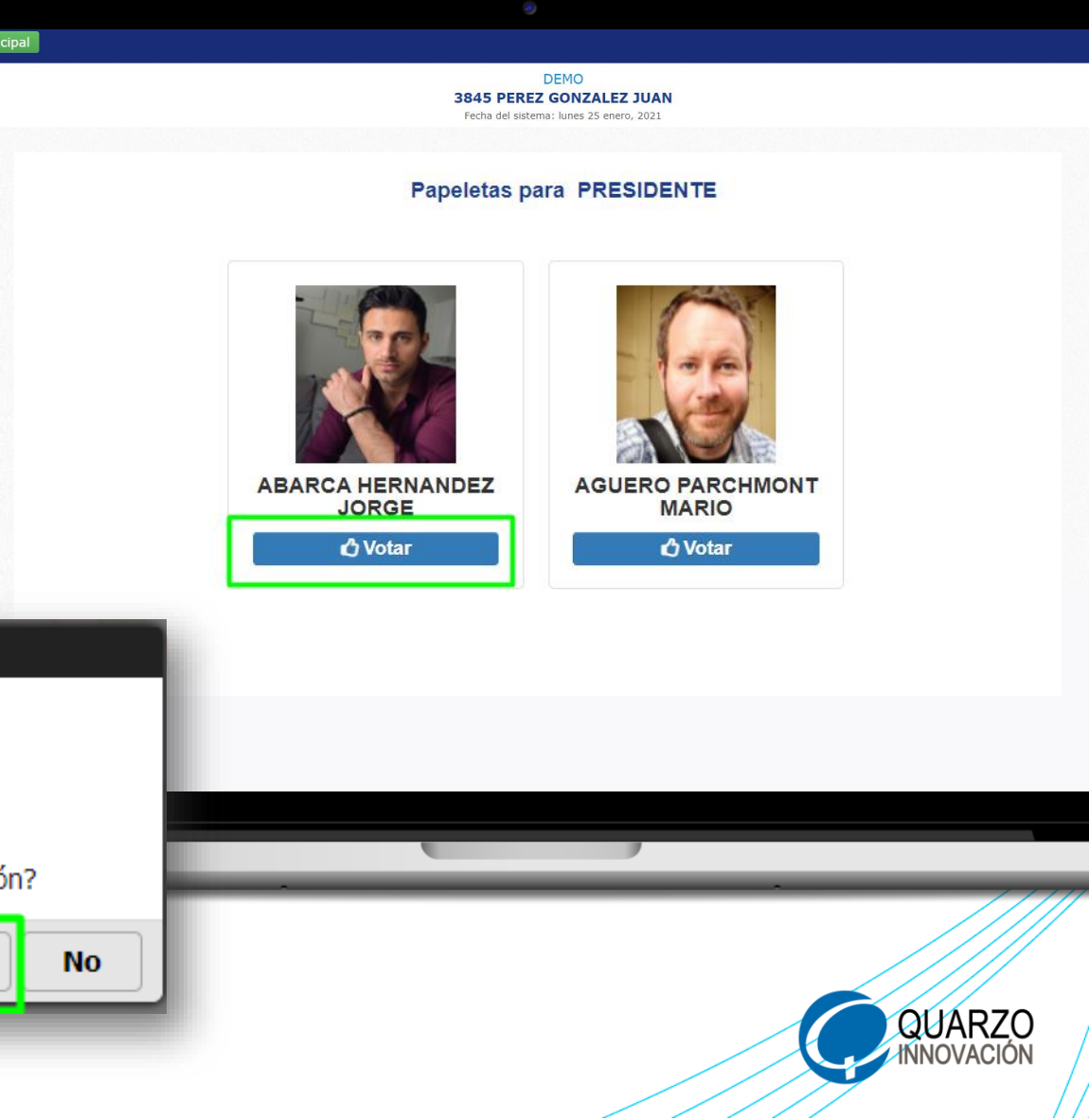

VOTACIONES

Al finalizar el proceso recibirá un correo con los votos emitidos para que pueda visualizar la votación realizada.

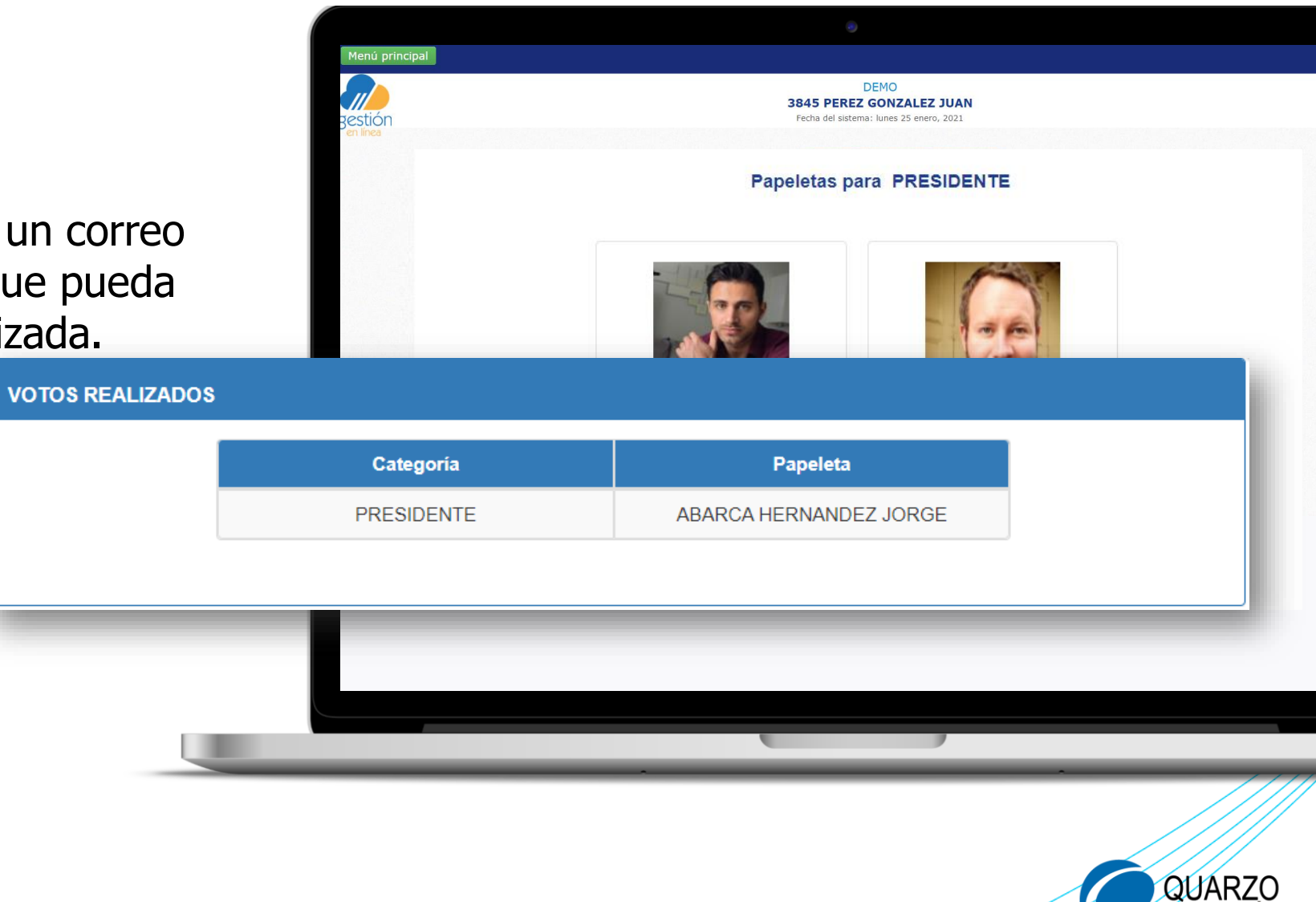

Ya se registró su asistencia, aprobación, moción y votación.

# **IMUCHAS GRACIAS!**

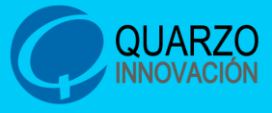

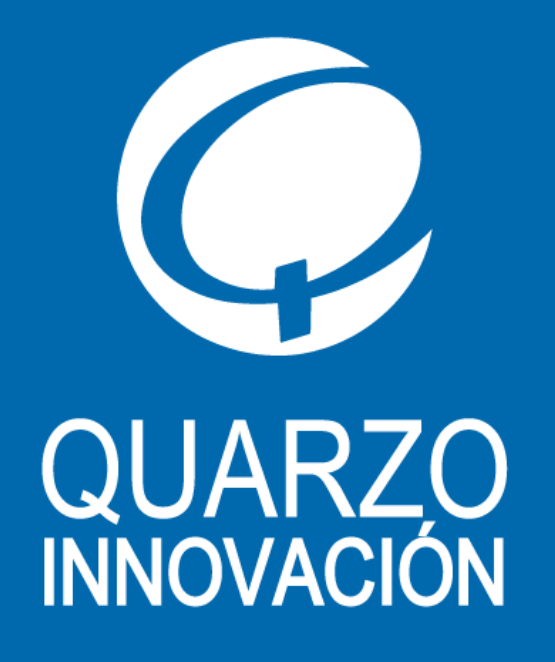

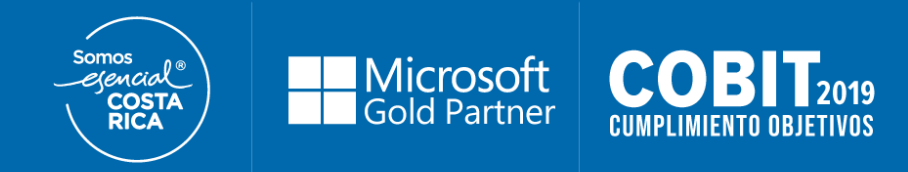

Para conocer más, le invitamos a visitar:

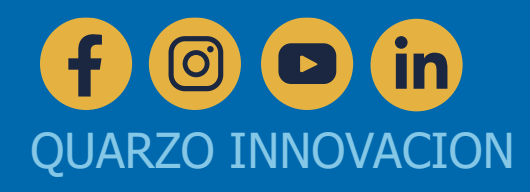